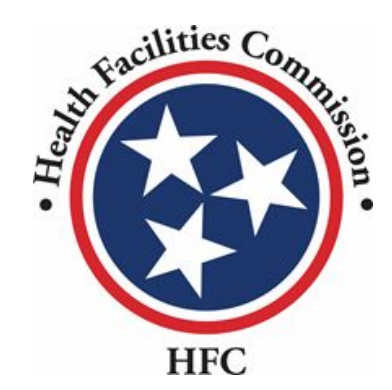

Tennessee Health Facilities Commission Quick Reference Guide

Community Portal – Letter of Intent

## Letters of Intent Certificate of Need

### Note for Adding an External User

Information

Please note, in order to add an external user (consultant) to view/work on the application, you must send an email to **alecia.l.craighead@tn.gov** requesting access.

You must include the following information in your email:

- Application Number (for the application you want to share)
- External user's name
- External user's email address

To remove access to an external user, an email must be sent to the email above stating you would like to remove the external user (please include the information listed above).

| Home Applications 🔻 Payments N |                                            |                                                  |                                | •                                      |
|--------------------------------|--------------------------------------------|--------------------------------------------------|--------------------------------|----------------------------------------|
|                                | My Letter of Intent My Certificate of Need |                                                  |                                | New Application                        |
| Dashboard                      |                                            |                                                  |                                |                                        |
| D<br>All Applications          | D<br>Open Applications                     | O<br>Closed Applications                         | D<br>Applications Under Review | D<br>Supplemental Information Required |
| Count of Applications          | Open                                       | Applications Closed Applications Applications Un | nder Review                    |                                        |

| 2.<br>3. | Click the <b>Application Type</b> drop-down menut<br>of application to begin.<br>Click <b>Apply.</b> | o select the type                                                                                          |     | This flow will focus on the <b>Certificate of Nee</b><br>The <b>Relocation Exemption</b> application will b<br>section. | ed application type. |
|----------|----------------------------------------------------------------------------------------------------|----------------------------------------------------------------------------------------------------|-----|----------------------------------------------------------------------------------------------------|----------------------|
|          | Home Applications <b>v</b> Payments My Letter of Intent My Co                                        | ertificate of Need                                                                                         |     |                                                                                                    | Scott Vance 🔹 •      |
|          | Dashboard                                                                                            | Select the application type<br>* indicates required field<br>* Application Type<br>Select Application Type | e   | * Application Type<br>Select Application Type<br>Certificate of Need<br>Relocation Exemption                            | ed                   |
|          |                                                                                                    |                                                                                                    | Can | tel Apply                                                                                                    |                      |

| nplete all required infor               | mation.                                                                                                    | All fields marked with an * are required.                                                                                         |
|-----------------------------------------|----------------------------------------------------------------------------------------------------|----------------------------------------------------------------------------------------------------|
|                                         |                                                                                                    |                                                                                                    |
| IIC IIC                                 |                                                                                                    | Scott Vance 🛃 -                                                                                                    |
| Home Applications <del>v</del> Payments | My Letter of Intent My Certificate of Need                                                                       | New Application                                                                                                    |
| Basic Information                       | Basic Information                                                                                                | Application Name : PAR-0000002148                                                                                                 |
| Project Cost                            | * indicates required field                                                                                       |                                                                                                    |
| , Accounter                             | Please complete every requested field. Use the accom<br>application. For general instructions, <u>click here</u> | panying worksheet to assist in calculating the estimated project cost. All fields will populate similar field in the accompanying |
|                                         | * Project Name                                                                                                   |                                                                                                    |
|                                         | Enter Project Name                                                                                               | *State                                                                                                    |
|                                         | Enter Street or Route                                                                                            |                                                                                                    |
|                                         | *County                                                                                                    | *City                                                                                                    |
|                                         | Enter County                                                                                                    | Enter City                                                                                                    |
|                                         | *Zip<br>Enter Zip                                                                                                | *Facility Type                                                                                                    |
|                                         | *Owner Name                                                                                                    | * Ownership Type                                                                                                    |
|                                         | Enter Owner Name                                                                                                 |                                                                                                    |
|                                         | * Management Name                                                                                                |                                                                                                    |
|                                         | *Project Description                                                                                             |                                                                                                    |
|                                         | Enter Project Description                                                                                        |                                                                                                    |
|                                         | * Anticipated date of publication                                                                                | * Anticipated date of submitting CoN application                                                                                  |
|                                         | Enter Anticipated data of publication                                                                            | Enter Anticipated date of submitting CoN application                                                                              |

| 5. | Click on the drop-down arrow under the simultaneous review |
|----|------------------------------------------------------------|
|    | question.                                                  |

6. Select Yes, if there is simultaneous review.

- If an application has been submitted for the same service, service area, location, or facility, you must select yes to simultaneous review.
- Once you select yes and click Save and Next, the application will be updated. This will mean you will have till the 16<sup>th</sup> to the end of the month to complete your application.

| New York Contraction of the second second se |                                                                       | Imran Chowdhury 🕰 👻                                  |
|----------------------------------------------------------------------------------------------------|-----------------------------------------------------------------------|------------------------------------------------------|
| Home Applications 🕶 Payments My Letter of Inte                                                                                                    | nt My Certificate of Need                                             | New Application                                      |
|                                                                                                    | *Management Name                                                      |                                                      |
|                                                                                                    | · · · · · · · · · · · · · · · · · · ·                                 |                                                      |
|                                                                                                    | * Project Description                                                 |                                                      |
|                                                                                                    | enter Project Description                                             | 1                                                    |
|                                                                                                    | *Anticipated date of publication                                      | *Anticipated date of submitting CoN application      |
|                                                                                                    | Enter Anticipated date of publication                                 | Enter Anticipated date of submitting CoN application |
|                                                                                                    | * Are you seeking to submit this application for Simultaneous Review? |                                                      |
|                                                                                                    | No                                                                    |                                                      |
|                                                                                                    | Clear                                                                 |                                                      |
|                                                                                                    | Yes                                                                   | * Contact Person First Name                          |
|                                                                                                    | No                                                                    | Imran                                                |
|                                                                                                    | *Contact Person Last Name                                             | * Company Name                                       |
|                                                                                                    | Chowdhury                                                             | MTX Group Inc                                        |
|                                                                                                    | *Contact Company Address                                              | *Contact Email ID                                    |
|                                                                                                    | 4102 Admiralty way, Irving, Alaska, 75061                             | imran.chowdhury@mtxb2b.com                           |
|                                                                                                    |                                                                       |                                                      |
|                                                                                                    | * Name of Newspaper(s) Enter Name of Newspaper(s)                     |                                                      |
|                                                                                                    |                                                                       |                                                      |
|                                                                                                    |                                                                       |                                                      |
|                                                                                                    |                                                                       |                                                      |
|                                                                                                    |                                                                       | Cancel Save & Next                                   |
| © 2022 HFC   All Rights Reserved                                                                                                    |                                                                       | Contact Us   Privacy & Terms                         |

-

| 7.<br>8.<br>9. | Enter the information that is revealed<br>Answer the questions that follow.<br>Click Upload File. | If you se<br>an expla                                                                                                    | lect <b>No</b> , to any of the additional<br>nation to why it is marked as <b>No</b>                                        | questions, you will enter                                                                                                    |                     |
|----------------|---------------------------------------------------------------------------------------------------|----------------------------------------------------------------------------------------------------|----------------------------------------------------------------------------------------------------|----------------------------------------------------------------------------------------------------|---------------------|
|                | TEC.                                                                                              |                                                                                                    |                                                                                                    |                                                                                                    | Imran Chowdhury 🛃 - |
|                | Home Applications                                                                                 | My Certificate of Need                                                                                                    |                                                                                                    |                                                                                                    | New Application     |
|                |                                                                                                   | * Project Description Enter Project Description                                                                                                    |                                                                                                    |                                                                                                    | 7                   |
|                |                                                                                                   | * Anticipated date of publication                                                                                                    |                                                                                                    | *Anticipated date of submitting CoN application                                                                                                    |                     |
|                |                                                                                                   | Enter Anticipated date of publication                                                                                                    | i                                                                                                    | Enter Anticipated date of submitting CoN application                                                                                                    | <b></b>             |
|                |                                                                                                   | Yes       *Simultaneous Review justification (Please include the explanate       Salesforce Sans       12       B       I       U       Salesforce Sans                                                                            | on for similarity of service area, location         → □ → □ = → □ = ○ □ □ I_*                                               | n, facility and service area to be provided)                                                                                                    |                     |
|                |                                                                                                   | * Does the applicant verify compliance with the procedural req<br>• Yes<br>No<br>* Was the Notice of Simultaneous Review received by the origin<br>• Yes<br>No<br>* Please upload confirmation that the Notice was received by the | uirements for a simultaneous review p<br>hal applicant between the sixteenth an<br>e original applicant between the sixteen | er Health Facilities Commission Administrative Rule 0720-1002?<br>d last day of the month of publication?<br>th day and last of the month of publication by the original applicant. |                     |
|                |                                                                                                   | Upload File<br>Contact Details                                                                                                    |                                                                                                    |                                                                                                    |                     |
|                |                                                                                                   | * Contact Person Title                                                                                                    |                                                                                                    | * Contact Person First Name                                                                                                    |                     |
|                |                                                                                                   |                                                                                                    |                                                                                                    |                                                                                                    |                     |
|                |                                                                                                   | * Contact Person Last Name<br>Chowdhury                                                                                                    |                                                                                                    | * Company Name                                                                                                    |                     |
|                |                                                                                                   |                                                                                                    |                                                                                                    | · · · · · · · · · · · · · · · · · · ·                                                                                                    |                     |

|                                                                                                    | Imran Chowdhury 📤 -                                                                                                    |
|----------------------------------------------------------------------------------------------------|----------------------------------------------------------------------------------------------------|
| ome Applications 👻 Payments My Letter of Intent My Certificate of Need                                                                                                    | New Application                                                                                                    |
| Project Description Enter Project Description      *Articipated date of publication Enter Anticipated date of publication      *Are you seeking to submit this application for Simultaneous Review?      Vec      Upload File      *      Upload File      *      Upload File      *      Vec      Vec | *Anticipated date of submitting CoN application Inter Anticipated date of submitting CoN application Inter Anticipated date of submitting |
| * Contact Person Title                                                                                                    | * Contact Person First Name                                                                                                    |
| Enter Contact Person Title                                                                                                    | Imran                                                                                                    |
| * Contact Person Last Name                                                                                                    | *Company Name                                                                                                    |
| Chowdhury                                                                                                    | MIX Group inc                                                                                                    |
|                                                                                                    |                                                                                                    |

| 11. | Select an image  | e or more and click o                                                                                                    | pen.                                                                                                    |                                                                                                    | You can en<br>together b                                         | ter a document o                                                | one at a time or ac                                                                                    | dd all of them<br>ng. |
|-----|------------------|----------------------------------------------------------------------------------------------------|----------------------------------------------------------------------------------------------------|----------------------------------------------------------------------------------------------------|------------------------------------------------------------------|-----------------------------------------------------------------|----------------------------------------------------------------------------------------------------|-----------------------|
|     | Home Application | Favorites  Pavorites  Recents  Applications  Desktop  Downloads  Creative Clou  Cloud  Creative Clou  Cloud  Documents  Documents  Desktop  Shared  Locations  OneDrive  Network  Media | C Cloud Drive > C De                                                                                    | Reference of the second second | TN CON - QRG -<br>Letters22.pptx<br>Screen Shot<br>2023-01.48 PM | Calk                                                            | earch<br>Screen Shot<br>2023-031.02 PM<br>Screen Shot<br>2023-06.23 PM<br>Screen Shot<br>2023-06.23 PM | ran Chowdhury 🕑 -     |
|     |                  |                                                                                                    | Contact Details  * Contact Person Title Enter Contact Person Title * Contact Person Last Name Chowdhury |                                                                                                    | +c                                                               | ontact Person First Name<br>aran<br>ompany Name<br>TX Group Inc |                                                                                                    |                       |

1

| Interview     Interview     Inter | · B ·    |
|----------------------------------------------------------------------------------------------------|----------|
| Imran Chowdhur<br>Home Applications  Payments My Letter of Intent My Certificate of Need New App                                                                                                    | ication  |
| Home Applications - Payments My Letter of Intent My Certificate of Need                                                                                                    | lication |
|                                                                                                    |          |
| * Project Description Enter Project Description                                                                                                    | 4        |
| * Anticipated date of publication  * Anticipated date of publication  Enter Anticipated date of publication  Enter Anticipated date of publication  Enter Anticipated date of submitting CoN application                                                                                                    | <b></b>  |
| Upload File<br>*                                                                                                    |          |
| 0720-10027                                                                                                    |          |
| *Was the Notice of Simultaneous Review received by the original applicant between the sixteenth and last day of the month of publication?     Yes     No     *Please upload confirmation that the Notice was received by the original applicant between the sixteenth day and last of the month of publication by the original applicant.     Upload File                                                                                                    |          |
| Contact Details * Contact Person Title * Contact Person First Name                                                                                                    |          |
| Enter Contact Person Title                                                                                                    |          |
| * Contact Person Last Name     * Company Name       Chowdhury     MTX Group Inc                                                                                                    |          |

| Com   | plete all require                                                                                                    | ed inform | nation.        |                                          | All fields | marked with an * are required.                       |                              |
|-------|----------------------------------------------------------------------------------------------------|-----------|----------------|------------------------------------------|------------|------------------------------------------------------|------------------------------|
| Click | Save & Next.                                                                                                    |           |                |                                          |            |                                                      |                              |
|       | Hilder Contraction of the second second seco |           |                |                                          |            |                                                      | Scott Vance 🛃 •              |
| Но    | lome Applications 🔻                                                                                                    | Payments  | My Letter of l | ntent My Certificate of Need             |            |                                                      | New Application              |
|       |                                                                                                    |           |                | * Management Name                        | •          |                                                      |                              |
|       |                                                                                                    |           |                | * Project Description                    |            |                                                      |                              |
|       |                                                                                                    |           |                | * Anticipated date of publication        |            | *Anticipated date of submitting CoN application      |                              |
|       |                                                                                                    |           |                | Contact Details                          |            | Litter Anacipated date of submitting Cov application |                              |
|       |                                                                                                    |           |                | *Contact Person Title                    |            | *Contact Person First Name                           |                              |
|       |                                                                                                    |           |                | Enter Contact Person Title               |            | Scott                                                |                              |
|       |                                                                                                    |           |                | * Contact Person Last Name               |            | * Company Name                                       |                              |
|       |                                                                                                    |           |                | Vance                                    |            | MTX                                                  |                              |
|       |                                                                                                    |           |                | *Contact Company Address                 |            | *Contact Email ID                                    |                              |
|       |                                                                                                    |           |                | 1925 Lynx Lane, Fairbanks, Alaska, 99709 | 4          | scott.vance@mtxb2b.com                               |                              |
|       |                                                                                                    |           |                | *Name of Newspaper                       |            |                                                      |                              |
|       |                                                                                                    |           |                | Enter Name of Newspaper                  |            |                                                      |                              |
|       |                                                                                                    |           |                |                                          |            | [                                                    | Cancel Save & Next           |
|       | 2022 HEC   All Dights Deserved                                                                                                    |           |                |                                          |            |                                                      | Contact Us   Privacy & Terms |

| A CONTRACT OF CONTRACT OF CONTRACT. |                                                                                                | Scott Vance 🛃 •                                    |
|----------------------------------------------------------------------------------------------------|------------------------------------------------------------------------------------------------|----------------------------------------------------|
| Home Applications <b>v</b> Payments My Letter of In                                                                                                    | ntent My Certificate of Need                                                                   | New Application                                    |
| Basic Information                                                                                                    | Project Cost                                                                                   | Application Name : PAR-000002148                   |
| Project Cost     Attestation                                                                                                    | A. Construction and equipment acquired by purchase:                                            |                                                    |
|                                                                                                    | 1. Architectural and Engineering Fees                                                          |                                                    |
|                                                                                                    | 2. Legal, Administrative (Excluding CON Filing Fee), Consultant Fees                           |                                                    |
|                                                                                                    | 3. Acquisition of Site                                                                         |                                                    |
|                                                                                                    | 4. Preparation of Site                                                                         |                                                    |
|                                                                                                    | 5. Total Construction Costs                                                                    |                                                    |
|                                                                                                    | 6. Contingency Fund                                                                            |                                                    |
|                                                                                                    | 7. Fixed Equipment (Not included in Construction Contract)                                     |                                                    |
|                                                                                                    | 8. Moveable Equipment (List all equipment over \$50,000 as separate attachments)               |                                                    |
|                                                                                                    | 9. Other (Specify) Specify Construction                                                        |                                                    |
|                                                                                                    | Total                                                                                          | \$0.00                                             |
|                                                                                                    | B. Acquisition by gift, donation, or lease:(For Fair market value and lease value for land and | d/or equipment calculation information,click here) |

15. Complete all required information.

16. Click Save & Next.

|                                              |                                         | Scott Vance 🕰 🔹              |
|----------------------------------------------|-----------------------------------------|------------------------------|
| Home Applications 🔻 Payments My Letter of In | tent My Certificate of Need             | New Application              |
|                                              | Total                                   | \$0.00                       |
|                                              | C. Financing Costs and Fees:            |                              |
|                                              | 1. Interim Financing                    |                              |
|                                              | 2. Underwriting Costs                   |                              |
|                                              | 3. Reserve for One Year's Debt Service  |                              |
|                                              | 4. Other (Specify) Specify Financing    |                              |
|                                              | Total                                   | \$0.00                       |
|                                              | D. Estimated Project Cost (A + B + C)   | \$0.00                       |
|                                              | E. CON Filing Fee                       | \$3,000.00                   |
|                                              | F. Total Estimated Project Cost (D + E) | \$3,000.00                   |
|                                              | Previous                                | Cancel Save & Next           |
| © 2022 HFC   All Rights Reserved             |                                         | Contact Us   Privacy & Terms |

| SU         | 17) | Check the attestation box.                                                                                                    |                                                                                                    | • Your name and date will be auto-populated in the gray fields.                                                                                                    |                                                                                                    |  |
|------------|-----|----------------------------------------------------------------------------------------------------|----------------------------------------------------------------------------------------------------|----------------------------------------------------------------------------------------------------|----------------------------------------------------------------------------------------------------|--|
| Instructio | 18) | Click <b>Submit</b> .                                                                                                    |                                                                                                    |                                                                                                    |                                                                                                    |  |
|            |     | 2 Contraction of the second second se |                                                                                                    |                                                                                                    | Scott Vance 🕰 -                                                                                                    |  |
|            |     | Home Applications ▼ Payments My Le<br>● Basic Information<br>● Project Cost<br>● Attestation                                                                                                    | Attestation         * indicates required field         am the applicant or his/her/its legal agent, duly swear the Rules of the Health Facilities Commission, and T.C.A. Commission are true and complete.         Name         Scott Vance | hat this project will be completed in accordance with the application, that the applicant has<br>\$68-11-1601, et seq., and the responses to this application or any other questions deemed<br>Date<br>12-14-2022 | Application Name : PAR-0000002150         sread the directions to this application, appropriate by the Health Facilities         Image: Cancel Submit |  |
|            |     |                                                                                                    |                                                                                                    |                                                                                                    |                                                                                                    |  |

| 19. To return to the dashboard, click <b>Back To Home</b> .                                                                                                    | <ul> <li>You can download your application file by clicking the Download<br/>button.</li> </ul> |
|----------------------------------------------------------------------------------------------------|-------------------------------------------------------------------------------------------------|
| THE REPORT OF THE REPORT OF TH | Scott Vance 🗷 •                                                                                 |
| Home       Applications ▼       Payments       My Letter of Intent       My Certificate of Need         Acknowledgement                                                                                                    | New Application                                                                                 |
|                                                                                                    |                                                                                                 |

Key Points

W

| "upbite Ca                              |                                            |                                                                                        |                           |                                        |
|-----------------------------------------|--------------------------------------------|----------------------------------------------------------------------------------------|---------------------------|----------------------------------------|
|                                         |                                            |                                                                                        |                           | Scott Vance  -                         |
| Home Applications <del>v</del> Payments | My Letter of Intent My Certificate of Need |                                                                                        |                           | New Application                        |
| Dashboard                               |                                            |                                                                                        |                           |                                        |
| D                                       | E                                          | $\otimes$                                                                              | ٦                         |                                        |
| <b>2</b><br>All Applications            | <b>2</b><br>Open Applications              | O<br>Closed Applications                                                               | Applications Under Review | O<br>Supplemental Information Required |
|                                         |                                            |                                                                                        |                           |                                        |
| Count of Applications                   | Oper                                       | n Applications Closed Applications Applications U<br>Supplemental Information Required | Inder Review              |                                        |
|                                         |                                            |                                                                                        |                           |                                        |

• Your application will appear under the **Applications Under Review** tile.

## Letters of Intent Relocation Exemption

### Note for Adding an External User

Information

Please note, in order to add an external user (consultant) to view/work on the application, you must send an email to **alecia.l.craighead@tn.gov** requesting access.

You must include the following information in your email:

- Application Number (for the application you want to share)
- External user's name
- External user's email address

To remove access to an external user, an email must be sent to the email above stating you would like to remove the external user (please include the information listed above).

| 1. | From the Dashboard, | click Ne | w Application. |
|----|---------------------|----------|----------------|
|----|---------------------|----------|----------------|

| HFC     |                        |                       |                        |                                                                                    |                                     | Scott Vance 🕰 -                        |
|---------|------------------------|-----------------------|------------------------|------------------------------------------------------------------------------------|-------------------------------------|----------------------------------------|
| Home    | Applications   Payment | s My Letter of Intent | My Certificate of Need |                                                                                    |                                     | New Application                        |
| Dashb   | oard                   |                       |                        |                                                                                    |                                     |                                        |
|         | D<br>All Applications  | Ope                   | D<br>n Applications    | O<br>Closed Applications                                                           | C<br>O<br>Applications Under Review | D<br>Supplemental Information Required |
|         |                        |                       |                        |                                                                                    |                                     |                                        |
| Count o | f Applications         |                       | Ope                    | en Applications Closed Applications Applications Supplemental Information Required | Under Review                        |                                        |
|         |                        |                       |                        |                                                                                    |                                     |                                        |

| 2.<br>3. | Click the <b>Application Type</b> drop-down menu t<br>of application to begin.<br>Click <b>Apply.</b> | o select the type                                                                                   | •    | This flow will focus on the <b>Relocation Exem</b><br>The <b>Certificate of Need</b> application was det<br>section. | <b>ption</b> application type<br>ailed in the previous |
|----------|----------------------------------------------------------------------------------------------------|----------------------------------------------------------------------------------------------------|------|----------------------------------------------------------------------------------------------------|--------------------------------------------------------|
|          | Home Applications <b>•</b> Payments My Letter of Intent My Ce                                         | rtificate of Need                                                                                   |      |                                                                                                    | Scott Vance 🕒 -                                        |
|          | Count of Applications                                                                                 | Select the application type  * indicates required field  * Application Type Select Application Type |      | * Application Type<br>Select Application Type<br>Certificate of Need<br>Relocation Exemption                         | ed                                                     |
|          |                                                                                                    |                                                                                                    | Canc | el Apply                                                                                                    |                                                        |

| · ·                          |                                                               |                                                                                                    |                                  |  |  |
|------------------------------|---------------------------------------------------------------|----------------------------------------------------------------------------------------------------|----------------------------------|--|--|
|                              |                                                               |                                                                                                    | Scott Vance 😫 🗸                  |  |  |
| Home Applications 🕶 Payments | My Letter of Intent My Certificate of Need                    |                                                                                                    | New Application                  |  |  |
| O Basic Information          | Basic Information                                             |                                                                                                    | Application Name : PAR-000002149 |  |  |
| Attestation                  | * Indicates required field                                    |                                                                                                    |                                  |  |  |
|                              | Please complete every requested field. All fields will popula | ld. All fields will populate similar field in the accompanying request. For general instructions, <u>click here</u> |                                  |  |  |
|                              | * Project Name                                                |                                                                                                    |                                  |  |  |
|                              | Enter Project Name                                            |                                                                                                    |                                  |  |  |
|                              | * Street or Route                                             | *County                                                                                                    |                                  |  |  |
|                              | Enter Street or Route                                         | Enter County                                                                                                    |                                  |  |  |
|                              | *City                                                         | * State                                                                                                    |                                  |  |  |
|                              | Enter City                                                    |                                                                                                    | -                                |  |  |
|                              |                                                               |                                                                                                    |                                  |  |  |
|                              | * Zip<br>Enter Zip                                            | * Facility Type                                                                                                    |                                  |  |  |
|                              |                                                               |                                                                                                    |                                  |  |  |
|                              | *Owner Name                                                   | * Ownership Type                                                                                                    |                                  |  |  |
|                              | enter Owner Name                                              |                                                                                                    | •                                |  |  |
|                              | *Management Name                                              | •                                                                                                    |                                  |  |  |
|                              | *Relocation Description                                       |                                                                                                    |                                  |  |  |
|                              | Enter Relocation Description                                  |                                                                                                    |                                  |  |  |
|                              | *Anticipated Date of RE Filing                                | * Publication date                                                                                                  | h                                |  |  |
|                              |                                                               |                                                                                                    |                                  |  |  |

| Complete all required information.       | Ň                                                                        | • All fields | s marked with an * are requ                 | uired.                                                                                           |
|------------------------------------------|--------------------------------------------------------------------------|--------------|---------------------------------------------|--------------------------------------------------------------------------------------------------|
| Click Save & Next.                       |                                                                          |              |                                             |                                                                                                  |
|                                          |                                                                          |              |                                             | Scott Vance 🝳 •                                                                                  |
| Home Applications 🔻 Payments My Letter o | f Intent My Certificate of Need                                          |              |                                             | New Application                                                                                  |
|                                          | * Management Name  * Relocation Description Enter Relocation Description | *            |                                             |                                                                                                  |
|                                          | *Anticipated Date of RE Filing<br>Enter Anticipated Date of RE Filing    | Ê            | * Publication date                          | 2<br>1<br>1<br>1<br>1<br>1<br>1<br>1<br>1<br>1<br>1<br>1<br>1<br>1<br>1<br>1<br>1<br>1<br>1<br>1 |
|                                          | Contact Details  *Contact Person Title  Enter Contact Person Title       |              | *Contact Person First Name                  |                                                                                                  |
|                                          | *Contact Person Last Name<br>Vance                                       |              | *Company Name                               |                                                                                                  |
|                                          | *Contact Company Address<br>1925 Lynx Lane, Fairbanks, Alaska, 99709     |              | *Contact Email ID<br>scott.vance@mtxb2b.com |                                                                                                  |
|                                          | * Name of Newspaper<br>Enter Name of Newspaper                           | <i>n</i>     |                                             |                                                                                                  |
|                                          |                                                                          |              |                                             | Cancel Save & Next                                                                               |
| © 2022 HFC   All Rights Reserved         |                                                                          |              |                                             | Contact Us   Privacy & Terms                                                                     |

| <ul><li>7. Check the attestation box.</li><li>8. Click Submit.</li></ul>                                                                                                    |                                                                                                    | Your name and date wil                                                                                  | ll be auto-populated in the gray fields.                         |
|----------------------------------------------------------------------------------------------------|----------------------------------------------------------------------------------------------------|----------------------------------------------------------------------------------------------------|------------------------------------------------------------------|
| THE REPORT OF THE REPORT OF TH |                                                                                                    |                                                                                                    | Scott Vance 2 •                                                  |
| Home Applications 🕶 Payments My Lette                                                                                                    | er of Intent My Certificate of Need                                                                                                    |                                                                                                    | New Application                                                  |
| • Attestation                                                                                                    | Indicates required field     Indicates required field     Inditent required field     Inditent required field     Inditent requ | is true, complete, and correct to the best of my knowledge and belie<br>liable to cancellation.<br>Date | ef. I understand that in the event of my information being found |
|                                                                                                    | Scott Vance Previous                                                                                                    | 12-14-2022                                                                                              | Cancel Submit                                                    |
|                                                                                                    |                                                                                                    |                                                                                                    |                                                                  |

| 9. To return to the dashboard, cli        | ck <b>Back To Home</b> .                  | You can download your application file by clie button. | cking the <b>Download</b> |
|-------------------------------------------|-------------------------------------------|--------------------------------------------------------|---------------------------|
|                                           |                                           |                                                        | Scott Vance 🛃 -           |
| Home Applications <del>v</del> Payments M | y Letter of Intent My Certificate of Need |                                                        | New Application           |
| Acknowledgement                           |                                           |                                                        |                           |
|                                           | Thank you for submitting Letter<br>is acc | r of Intent, you will be notified if it<br>eptable.    |                           |
|                                           |                                           |                                                        | ·                         |

41

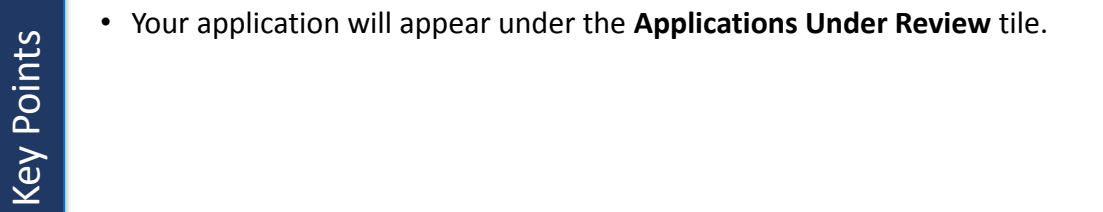

| Applications       Nymetrix       My Letter of Intern       My Certificate of Need       Certificate of Need         Dashboard       Image: Control of Applications       Image: Control of Applications       Image: Control of |                                         |                                            |                                                                                   |                                | Scott Vance 🛃 🗸                        |
|----------------------------------------------------------------------------------------------------|-----------------------------------------|--------------------------------------------|-----------------------------------------------------------------------------------|--------------------------------|----------------------------------------|
| <image/>                                                                                                    | Home Applications <del>v</del> Payments | My Letter of Intent My Certificate of Need |                                                                                   |                                | New Application                        |
|                                                                                                    | Dashboard                               |                                            |                                                                                   |                                |                                        |
| Count of Applications                                                                                                    | 2<br>All Applications                   | Den Applications                           | Closed Applications                                                               | L<br>Applications Under Review | D<br>Supplemental Information Required |
| Cised Applications Applications Under Review                                                                                                    | Count of Applications                   |                                            |                                                                                   |                                |                                        |
|                                                                                                    |                                         | Oper                                       | n Applications Closed Applications Applications Supplemental Information Required | Under Review                   |                                        |

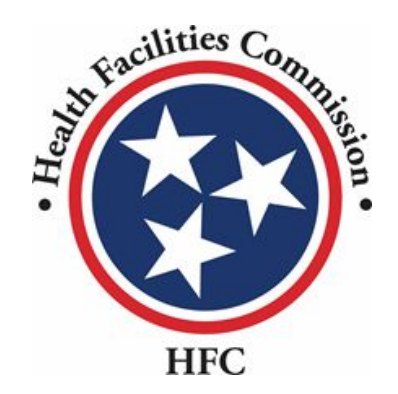

#### This concludes the Quick Reference Guide for Letters of Intent

# THANK YOU